To view an employee's Faculty Data you will look under HRWeb>General Update>Faculty Data.

Search for the employee using the name, national ID (SSN), or the 7-digit HR/Payroll system employee ID and click the search button.

|                    |       |                     | ID:   |                | Empl<br>Record:  | 0               |
|--------------------|-------|---------------------|-------|----------------|------------------|-----------------|
| Department: 731000 |       |                     |       |                |                  |                 |
|                    |       |                     |       | Find   View    | All First 🚺 1 of | 3 🕨 <u>La</u> : |
| Faculty Rank:      | 20    | Assistant Professor | Date: | 02/01/2013     |                  |                 |
|                    |       |                     |       | <u>Find</u> Fi | rst 🚺 1-2 of 2 🚺 | Last            |
|                    |       |                     |       | Tenure Status  |                  |                 |
| Track: Clinical    | Date: | 07/01/2012          | ⊖ Ye  | es No          | ● N/A            |                 |
|                    |       |                     |       | Tenure Status  |                  |                 |
| Track: MEST        | Date: | 02/01/2013          | ⊖ Ye  | es 🔍 No        | ● N/A            |                 |